### 電子入札システムでの案件検索

● ログイン後、「調達案件一覧」ボタンから、該当案件を検索します。

| 大 防衛省      | 2013年12月13日 10時39分                      |                  |      | 5555000025 <b>5</b> 57122354                       |                   |  |
|------------|-----------------------------------------|------------------|------|----------------------------------------------------|-------------------|--|
| DEFENSE    | 入礼情報サービス 電子入札システム                       |                  | 說明要求 | ~hJ                                                |                   |  |
| 2. 簡易案件検索  |                                         |                  |      | 調達案件一覧                                             |                   |  |
| 2 調達案件検索   | 局北海道防衛局                                 |                  |      |                                                    | l示案件 1-3          |  |
| 2 副逐漸件一貫   | 企業D 0010070000001003<br>企業住所 東京都新宿区市谷本村 | BJ5-1            |      | 1                                                  | 案件数 3             |  |
| 人和政治一定     | 企業名称 AAI務店                              |                  |      |                                                    | 10                |  |
| - 立脉右端隙    | RG AAAP                                 |                  |      |                                                    | 最新表示              |  |
| 《 编件7一9 数示 | 案件表示順序 案件番号 ▼                           | 01410            |      | 截断更新日時 2013                                        | 3.12.13 10:39     |  |
|            | 武建业件转版                                  | 入机方式             |      | 美争る加交相構造争請/ 交荷構造/ 技術提案者/扶修交員<br>参加表明者/扶善交員 建加索思確語書 | 22<br>78.5        |  |
|            | -<br>                                   |                  | 28-E | 自然 再建出 交付系 通知者 通知者 自然 再自然 交付系 提出 再推出 交付系 3         | ina 🖅             |  |
|            | 1 0018                                  | 公募型指名<br>競争(標準型) | 表示   |                                                    |                   |  |
|            | 2 <u>××にわける松健工事</u>                     | 一般競争<br>(標準型)    | 表示   |                                                    |                   |  |
|            | 3 AAICANTERNIET                         | 一般就争             | 表示   |                                                    |                   |  |
|            |                                         |                  |      |                                                    | <u>6 示変</u> 件 1-3 |  |
|            |                                         |                  |      | 1. 参照したい案件の「表示」ボタンを押トしま<br>ダウンロードシステムヘリンクされます。     | J. 19             |  |
|            |                                         |                  |      |                                                    |                   |  |
|            |                                         |                  |      |                                                    |                   |  |
|            |                                         |                  |      |                                                    | 1000              |  |
|            |                                         |                  |      |                                                    |                   |  |
|            |                                         |                  |      |                                                    |                   |  |
|            |                                         |                  |      |                                                    |                   |  |
|            |                                         |                  |      |                                                    |                   |  |
|            |                                         |                  |      |                                                    |                   |  |
|            |                                         |                  |      |                                                    | 12                |  |
|            |                                         |                  |      |                                                    |                   |  |

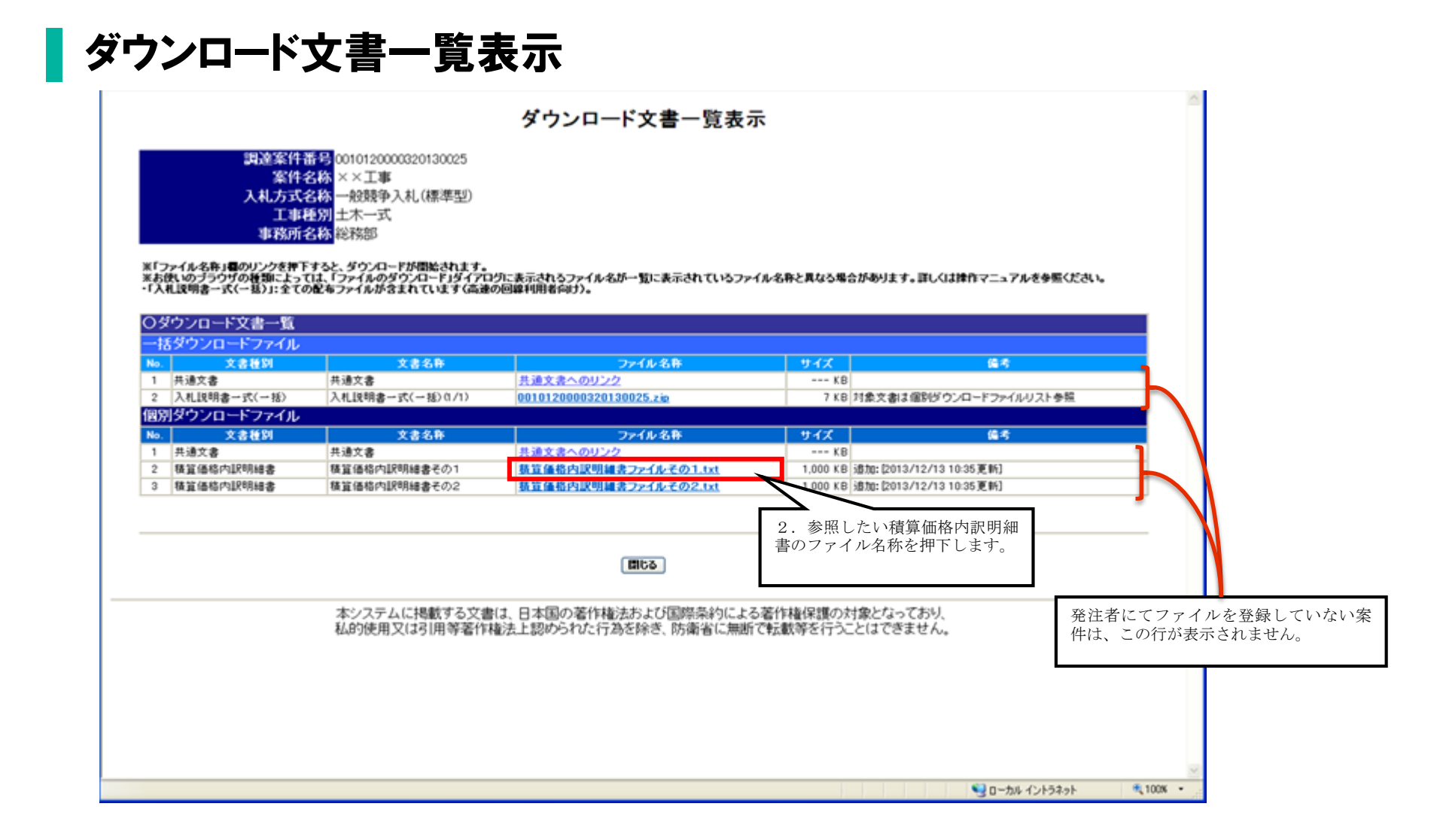

#### ダウンロード文書利用規約の同意

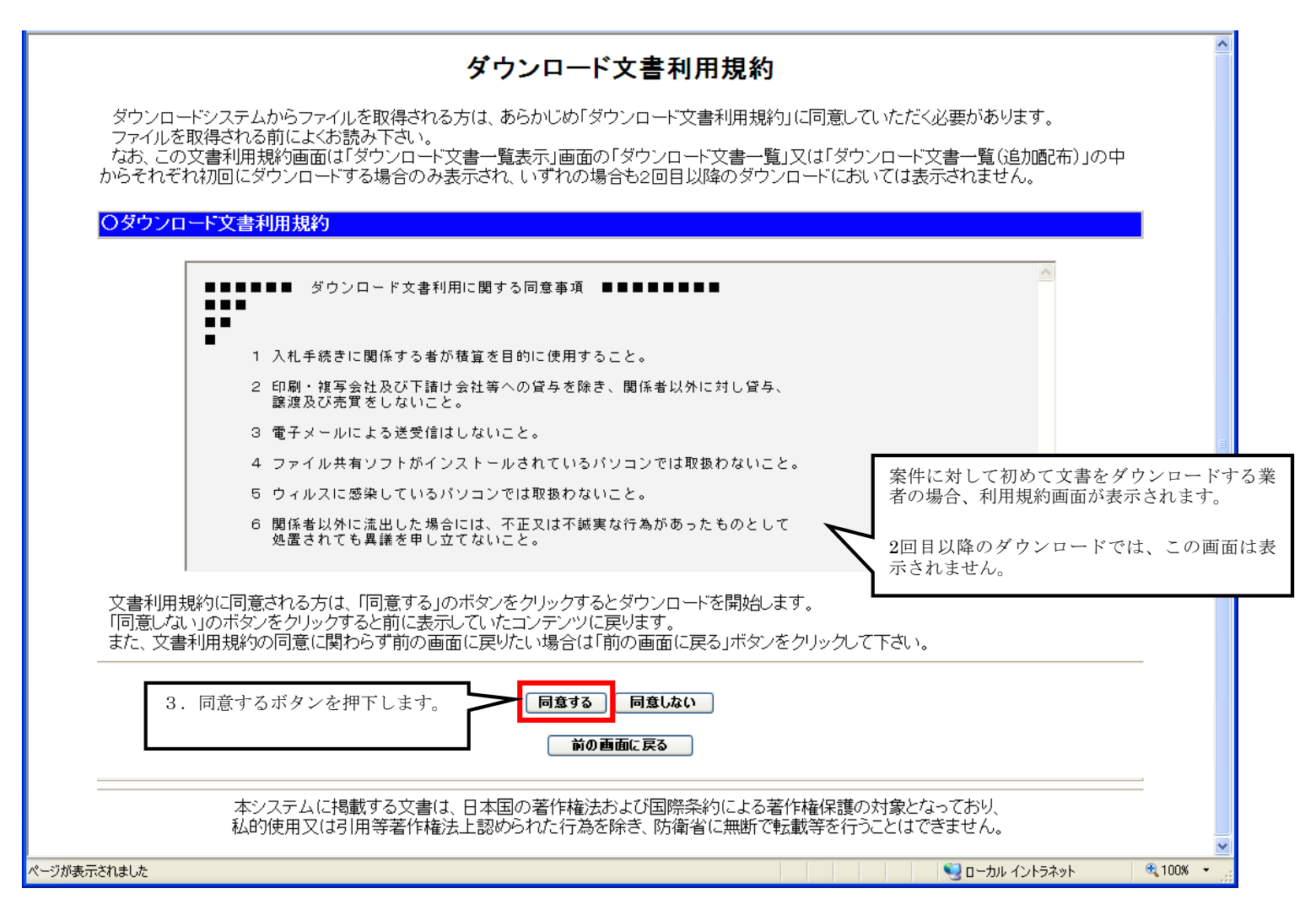

| ファイノ | ルのダウンロード                          |                                   |                                |                                                                       |                                             |  |  |  |
|------|-----------------------------------|-----------------------------------|--------------------------------|-----------------------------------------------------------------------|---------------------------------------------|--|--|--|
|      | \$                                |                                   |                                |                                                                       |                                             |  |  |  |
|      | 文書利用規約に同意が得<br>なお、ファイルの容量、連信回線の読む |                                   |                                |                                                                       |                                             |  |  |  |
|      | <u>چ</u>                          |                                   |                                |                                                                       |                                             |  |  |  |
|      |                                   |                                   |                                |                                                                       |                                             |  |  |  |
|      |                                   |                                   |                                |                                                                       |                                             |  |  |  |
|      |                                   | _                                 |                                |                                                                       |                                             |  |  |  |
|      |                                   | ファイルのダウンロード このファイルを開くか、または保存しますか? |                                |                                                                       |                                             |  |  |  |
|      |                                   |                                   |                                |                                                                       |                                             |  |  |  |
|      |                                   |                                   | 名前:<br>種類:<br>発信元:             | 積算価格内課明細書ファイルその1.txt<br>テキスト ドキュメント、0.97 MB<br>10.18.184.163          | 4. 保存ボタンから、積算価格<br>内訳明細書ファイルをダウン<br>ロードします。 |  |  |  |
|      | ページが表示されました                       |                                   |                                | 開((2)) 【 保存(5) ~                                                      | キャンセル                                       |  |  |  |
|      |                                   | 3                                 | インターネットの<br>起こすものもあ<br>存したりしない | Dファイルは役に立ちますが、ファイルによって<br>ります。発信元が信頼できない場合は、こ<br>でください。 <u>危険性の説明</u> | はコンピュータに問題を<br>のファイルを開いたり保                  |  |  |  |